**Career Path Services** 

## How To Create A Digital Signature And Sign A Document With Adobe Reader DC

Created by Jerry Higbee

jhigbee 7/16/2015

## July 16, 2015

## How To Create A Digital Signature In Adobe Reader DC

(1) Open Acrobat Reader DC and navigate to the Preferences menu as shown below

| 📜 Tir | mesheet-v1.1         | 6-SigLock-           | 1-1.pd | f - Ad  | dobe   | Read   | er       |          |         |         |          |          |          |          |        |        |          |        |     |
|-------|----------------------|----------------------|--------|---------|--------|--------|----------|----------|---------|---------|----------|----------|----------|----------|--------|--------|----------|--------|-----|
| File  | Edit View            | Window               | Help   |         |        |        |          |          |         |         |          |          |          |          |        |        |          |        |     |
| æ     | 🕞 Undo               |                      |        |         | Ctrl   | +Z     | G        |          | 1 /     | 1       |          |          |          | 98.49    | 6 👻    |        | Н        | 1      |     |
|       | 🙉 <u>R</u> edo       |                      |        | Shift   | +Ctrl  | +Z     |          |          |         |         |          |          |          |          |        |        | <u>1</u> |        | 9   |
|       | Cu <u>t</u> Ctrl+X   |                      |        |         | re da  | ata ty | ped ii   | nto th   | nis for | m.      |          |          |          |          |        |        |          |        |     |
| _     | Ctrl+C               |                      |        | F       | _      | _      | _        | _        | _       | _       | _        | _        | _        | _        | _      |        |          |        |     |
| R.    | Deste Paste          |                      |        |         | Ctrl   | +V     |          |          |         |         |          |          |          |          |        |        |          |        |     |
|       | Delete               |                      |        |         | L e    | сτ     |          | E        | мс      | אר      | ть       |          | /т       | IM       | E      | PE     | 1        |        |     |
|       | Select All Ctrl+A    |                      |        | 1       |        |        | ייי<br>ר |          | 191     |         |          |          |          |          | ты     |        |          |        |     |
| n     | D <u>e</u> select    | All                  |        | Shift   | +Ctrl  | +A     |          |          |         |         | JUL      | 101      |          |          |        |        |          |        |     |
| S.    | Copy File            | e to Clip <u>b</u> o | ard    |         |        |        |          |          |         |         |          |          |          |          |        |        |          |        |     |
| C.    | 👼 T <u>a</u> ke a Si | napshot              |        |         |        |        | 5        | 6        | 7       | 8       | 9        | 10       | 11       | 12       | 13     | 14     | 15       | 16     | 1   |
|       | Chec <u>k</u> Sp     | oelling              |        |         |        | •      | H        |          |         |         |          |          |          |          |        |        |          |        |     |
|       | L <u>o</u> ok Up     | Selected W           | /ord   |         |        |        | H        |          |         |         |          |          |          |          |        | -      |          | -      |     |
|       | Q Find               |                      |        |         | Ctrl   | +F     | ⊢        |          |         |         | -        | $\vdash$ | -        |          |        | -      |          |        | -   |
|       | Ad <u>v</u> ance     | d Search             |        | Shift   | + Ctrl | +F     | H        | <u> </u> | ⊢       | ┡       | <u> </u> |          | <u> </u> | <u> </u> |        |        |          |        | L   |
|       | Protectio            | n                    |        |         |        | •      | ⊢        |          |         |         | <u> </u> |          | <u> </u> |          |        |        |          |        | -   |
|       | Analy <u>s</u> is    |                      |        |         |        | •      | L        |          |         |         |          |          |          |          |        |        |          |        |     |
|       | Accessib             | ilit <u>y</u>        |        |         |        | •      |          |          |         |         |          |          |          |          |        |        |          |        |     |
|       | Prefere <u>n</u>     | ces                  |        |         | Ctrl   | + K    |          |          |         |         |          |          |          |          |        |        |          |        |     |
|       |                      |                      |        |         |        |        | L        |          |         |         |          |          |          |          |        |        |          |        |     |
|       |                      |                      | 0      | 0       | 0      | 0      | 0        | 0        | 0       | 0       | 0        | 0        | 0        | 0        | 0      | 0      | 0        | 0      |     |
|       |                      |                      |        |         |        |        |          |          |         |         |          |          |          |          |        |        |          |        |     |
|       |                      |                      | I cer  | tify ti | hat th | e abo  | ve ad    | cura     | tely r  | epres   | ents     | my to    | otal w   | orkin    | g time | e and  | any      | leave  | ta  |
|       |                      |                      |        | My s    | alary  | is cu  | rrently  | y allo   | cated   | l as ir | ndica    | ted b    | elow,    | and      | this a | llocat | tion is  | accu   | ILS |
|       |                      |                      |        | l trac  | ck my  | actua  | al wo    | rk tim   | e in 1  | 15 mi   | nute i   | increi   | ments    | s, and   | l my s | salary | is al    | locate | ed  |
|       |                      |                      | Ben    | ton I   | Frank  | din    |          | Ē        | King    | 9       |          |          |          |          | 0      | kano   | gan/(    | Chela  | ın  |
|       |                      |                      |        |         |        | -      |          | 1        |         |         |          | Г        |          |          |        |        |          |        |     |

(2) Choose 'Signatures' from the 'Categories:' menu on the left. Next to the 'Identities & Trusted Certificates', click 'More..'

| ommenting<br>ocuments<br>ull Screen<br>eneral | Creation & Appearance                                                                   |      |
|-----------------------------------------------|-----------------------------------------------------------------------------------------|------|
| ocuments<br>ull Screen<br>eneral              | Creation & Appearance                                                                   |      |
| ull Screen<br>eneral                          |                                                                                         |      |
| eneral                                        | - Control ontions for signature creation                                                |      |
|                                               | Set the appearance of signatures within a document                                      | More |
| age Display                                   |                                                                                         |      |
| D & Multimedia                                | Verification                                                                            |      |
| ccessibility                                  |                                                                                         |      |
| dobe Online Services                          | <ul> <li>Control how and when signatures are verified</li> </ul>                        | More |
| mail Accounts                                 |                                                                                         |      |
| orms                                          |                                                                                         |      |
| lentity                                       | Identities & Trusted Certificates                                                       |      |
| ternet                                        |                                                                                         |      |
| avaScript                                     | Create and manage identities for signing     Manage gradentials used to trust documents | More |
| anguage                                       | • Manage credencials used to crust documents                                            |      |
| leasuring (2D)                                |                                                                                         |      |
| leasuring (3D)                                | Document Timestamping                                                                   |      |
| leasuring (Geo)                               |                                                                                         |      |
| lultimedia (legacy)                           | Configure timestamp server settings                                                     | More |
| Iultimedia Trust (legacy)                     |                                                                                         |      |
| eading                                        |                                                                                         |      |
| eviewing                                      |                                                                                         |      |
| earch                                         |                                                                                         |      |
| ecurity                                       |                                                                                         |      |
| ecurity (Ennanced)                            |                                                                                         |      |
| natures                                       |                                                                                         |      |
| racker                                        |                                                                                         |      |
| ruct Manager                                  |                                                                                         |      |
| nite                                          |                                                                                         |      |
| 11162                                         |                                                                                         |      |
| ndater                                        |                                                                                         |      |
| pdater                                        |                                                                                         |      |

n representation above is

Supervisory Approval
I cartify that the above houre accurately represent this employee's working hours and leave time, and that authorization was given for any leave taken during

(3) Click 'Add ID' as show below.

| Security Settings                                                 | 👔 Add ID 🎾 Usage Options + 🎲 Certificate Details 🎺 Export 🛛 🗗 R                                                                                                    | fresh 👔 Remove ID                                                                                                    |
|-------------------------------------------------------------------|----------------------------------------------------------------------------------------------------|----------------------------------------------------------------------------------------------------|
| Directory Servers<br>Time Stamp Servers<br>Adobe LiveCycle Rights | Name Issuer Storage M<br>Jerry Higbee <jhigbee@careerpath <jhigbee@careerpat="" digital="" f<="" higbee="" id="" jerry="" td=""><th>ichanism Expires<br/>2017/01.26 15:26:51 Z</th></jhigbee@careerpath> | ichanism Expires<br>2017/01.26 15:26:51 Z                                                                             |
|                                                                   | Issued                                                                                                    | Jerry Higbee<br>Career Path Services<br>I by: Jerry Higbee<br>Career Path Services<br>om: 2012/01/26 07:26:51 -08'00' |
|                                                                   | Vali<br>Intended us                                                                                                    | <b>I to:</b> 2017/01/26 07:26:51 -08'00'<br>age: Sign transaction, Encrypt document                                   |
|                                                                   |                                                                                                    |                                                                                                    |
|                                                                   |                                                                                                    |                                                                                                    |

(4) Select 'A new digital ID I want to create now. Click Next.

| Security Settings                              |                                                                                                    | 8 |
|------------------------------------------------|----------------------------------------------------------------------------------------------------|---|
| Digital IDs     Directory Servers              | Land ID / Usage Options • The Certificate Details 🚧 Export 🔁 Refresh 🏢 Remove ID                                                                                                    |   |
| Time Stamp Servers<br>Adobe LiveCycle Rights I | Name issuer storage Mechanism Expires<br>Jerry Higbee <jhigbee@careerpath 15:26:51="" 2017.01.26="" <jhigbee@careerpat="" digital="" file="" higbee="" id="" jerry="" th="" z<=""><th></th></jhigbee@careerpath>                                                                                                    |   |
|                                                | Add Digital ID                                                                                                    |   |
|                                                | Add or create a digital ID to sign and encrypt documents. The certificate that comes with your digital ID is sent to others so that they can verify your signature. Add or create a digital ID using:<br>My existing digital ID from:<br>Valid t<br>Intended usag<br>Cancel<br>Cancel<br>Mdevice connected to this computer<br>Cancel<br>Cancel<br>Mathematical Cancel<br>Cancel<br>Mdevice Cancel<br>Cancel<br>Mdevice Cancel<br>Cancel<br>Mdevice Cancel<br>Cancel<br>Mdevice Cancel<br>Cancel<br>Mdevice Cancel<br>Cancel<br>Mdevice Cancel<br>Mdevice |   |
|                                                | 1                                                                                                    | * |

(5) Ensure 'New PKCS#12 digital ID file is selected. Click Next.

| dd Digital ID                                                                                       |                                                                                                    |
|----------------------------------------------------------------------------------------------------|----------------------------------------------------------------------------------------------------|
| Where would you like to store your s                                                                | elf-signed digital ID?                                                                                                    |
| New PKCS#12 digital ID file                                                                         |                                                                                                    |
| Creates a new password protect<br>This common digital ID file form<br>including major web browsers. | ted digital ID file that uses the standard PKCS#12 format.<br>nat is supported by most security software applications,<br>PKCS#12 files have a .pfx or .p12 file extension. |
| O Windows Certificate Store                                                                         |                                                                                                    |
| Your digital ID will be stored in to other Windows applications.                                    | the Windows Certificate Store where it will also be available<br>The digital ID will be protected by your Windows login.                                                    |
|                                                                                                    |                                                                                                    |
|                                                                                                    |                                                                                                    |
|                                                                                                    |                                                                                                    |
| Cancel                                                                                              | < Back Next >                                                                                                    |

(6) Fill out the highlighted portions of the window below using the instructions provided in red. Do not change *Country/Region, Key Algorithm*, or *Use digital ID for.* Click Next.

| Enter your identity inform | nation to be used when | generating the self-signed certificate. |
|----------------------------|------------------------|-----------------------------------------|
| Name (e.g. John Smith):    | Your Name              | Enter your first and last name.         |
| Organizational Unit:       | Your Agency            | e.g. WorkSource, Admin Team, etc.       |
| Organization Name:         | Career Path Services   | Enter the company you work for.         |
| Email Address:             | Your Email             | Enter your email address                |
| Country/Region:            | US - UNITED STATES     |                                         |
| Enable Unicode Suppo       | ort                    |                                         |
| Key Algorithm:             | 1024-bit RSA           |                                         |
| Use digital ID for:        | Digital Signatures and | d Data Encryption                       |
| Cancel                     |                        | < Back Next >                           |

(7) Choose a password for your digital signature. If you forget this password, you will have to create a new digital signature. There is no password recovery mechanism when you lose the password for your digital signature. Click Finish.

| d Digital ID                                                                                                    | <b>X</b>                                                                                                    |
|----------------------------------------------------------------------------------------------------|----------------------------------------------------------------------------------------------------|
| Enter a file location and password for your new<br>you use the digital ID to sign or decrypt docum<br>so that you can copy this file for backup or othe<br>file using the Security Settings dialog. | digital ID file. You will need the password when<br>ents. You should make a note of the file location<br>er purposes. You can later change options for this |
| File Name:                                                                                                    |                                                                                                    |
| \Users\jhigbee\AppData\Roaming\Adobe\Acro                                                                                                    | obat\10.0\Security\JohnDoe.pfx Browse                                                                                                    |
| Password:                                                                                                    |                                                                                                    |
|                                                                                                    |                                                                                                    |
| Confirm Password:                                                                                                    |                                                                                                    |
|                                                                                                    |                                                                                                    |
| $\setminus$                                                                                                    |                                                                                                    |
|                                                                                                    | $\sim$                                                                                                    |

(8) View your new digital signature. You can now use your digital signature to sign Adobe Acrobat forms. The next section of this How-To covers signing documents with Adobe Reader DC.

| Security Settings   | AND REAL PROPERTY OF A DESCRIPTION OF A DESCRIPTION OF A |                                       |                                                                                                    |
|---------------------|----------------------------------------------------------------------------------------------------|---------------------------------------|----------------------------------------------------------------------------------------------------|
| E Digital IDs       | Add ID 🖉 Usage Options 🔹 🎇 Certificate Details 🔿 Export 🔐 Refre                                                                                                    | sh 🟦 Remove ID                        | Int                                                                                                    |
| Directory Servers   | Name Incurr Storage Merk                                                                                                    | anism Evnires                         | 1                                                                                                    |
| Time Stamp Servers  | Jerry Higbee <ihigbee@careerpath <ihigbee@careerpat="" digital="" file<="" higbee="" id="" jerry="" td=""><td>2017.01.26 15:26:51 Z</td><td></td></ihigbee@careerpath>                                                                                                    | 2017.01.26 15:26:51 Z                 |                                                                                                    |
| Adobe LiveCycle Rig | John Doe <jdoe@careerpathservic <jdoe@careerpathservi="" digital="" doe="" file<="" id="" john="" td=""><td>2017.01.26 15:40:09 Z</td><td></td></jdoe@careerpathservic>                                                                                                    | 2017.01.26 15:40:09 Z                 |                                                                                                    |
|                     |                                                                                                    |                                       | Eti                                                                                                    |
|                     |                                                                                                    |                                       | \$2.0                                                                                                    |
|                     |                                                                                                    |                                       | gn                                                                                                    |
|                     |                                                                                                    |                                       | in acc                                                                                                    |
|                     |                                                                                                    | John Doe                              |                                                                                                    |
|                     | Issued                                                                                                    | Career Path Services                  |                                                                                                    |
|                     | 1350C01                                                                                                    | Career Path Services                  | m                                                                                                    |
|                     | Valid fro                                                                                                    | m: 2012/01/26 07:40:09 -08'00'        | fic                                                                                                    |
|                     | Valid                                                                                                    | to: 2017/01/26 07:40:09 -08'00'       | or                                                                                                    |
|                     | Intended usag                                                                                                    | e: Sign transaction, Encrypt document | E CONTRACTOR OF CONTRACTOR OFO |
|                     |                                                                                                    |                                       |                                                                                                    |
|                     |                                                                                                    |                                       | ith                                                                                                    |
|                     |                                                                                                    |                                       | ith                                                                                                    |
|                     |                                                                                                    |                                       |                                                                                                    |
|                     |                                                                                                    |                                       |                                                                                                    |
|                     |                                                                                                    |                                       |                                                                                                    |
|                     |                                                                                                    |                                       |                                                                                                    |
|                     |                                                                                                    |                                       |                                                                                                    |
|                     |                                                                                                    |                                       |                                                                                                    |
|                     |                                                                                                    |                                       |                                                                                                    |
|                     |                                                                                                    |                                       |                                                                                                    |
|                     |                                                                                                    |                                       | -                                                                                                    |
|                     | 11                                                                                                    |                                       |                                                                                                    |

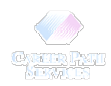

## Sign An Adobe Document With Your Digital Signature

In an Adobe document, click the signature field (shown as '1' in the picture). If this is the first time you are signing a document with your digital signature, you may see the 'Add Digital ID' window below. Ensure 'My existing digital ID from -> A file' is selected (2) and then click 'Next' (3).

| 🔁 Incident Report Form.pdf - Adobe Reader                       |                                                                                                    | - 1                     | 0 0                  |
|-----------------------------------------------------------------|----------------------------------------------------------------------------------------------------|-------------------------|----------------------|
| File Edit View Window Help                                      |                                                                                                    |                         |                      |
| 🔁 🧶 🖉 💾 🖶 🖂 📄 🖲 1 / 2   0                                       | • • 1005 •   🖶 🔛   🔗 🤪   🛃                                                                                                    | Tools Sign              | Comment Exter        |
| Please fill out the following form. You can save data typed int | this form.                                                                                                    |                         | Highlight Existing I |
| 8                                                               | Please describe the<br>incident step-by-step:                                                                                                    |                         |                      |
|                                                                 | (Attach additional sheet                                                                                                    |                         |                      |
| Ø                                                               | Add Digital ID                                                                                                    |                         |                      |
| ζα.                                                             | How could this incident 2 (name to sign this document using have been prevented? 2                                                                 |                         |                      |
|                                                                 | Did bodily injury occur No (If no, and Araming digital ID accessed via a server<br>during this incident? Yes (List Ing                             |                         |                      |
|                                                                 | Was emergency first aid rendered?   A new digital ID I want to create now                                                                          |                         |                      |
|                                                                 | Was an ambulance/physician<br>called?                                                                                                    |                         |                      |
|                                                                 | Did you see a doctor about this<br>injury/illness?                                                                                                 |                         |                      |
|                                                                 | Did a loss of work time occur?                                                                                                    |                         |                      |
|                                                                 | Date: Jan 26, 2012 Hot Cancel                                                                                                    | Next >                  |                      |
|                                                                 | Certification - I certify the above information is true and correct to my knowledge.                                                               |                         |                      |
|                                                                 | 1 re: Date: Jun 26, 2012                                                                                                    |                         |                      |
|                                                                 | Incident requires a follow-up 15 days from today's date:                                                                                           | quire follow-up.        |                      |
|                                                                 | Send Complete Forms To: • Original - Location Safety Officer • Copy/Fax - Juanita Gray, Spokane Office, 509.                                       | 323.1244                |                      |
|                                                                 |                                                                                                    |                         |                      |
|                                                                 | Incident Report Follow Up Form                                                                                                    |                         |                      |
|                                                                 | To be completed within 15 days of completing the Incident Report Form                                                                              | CAREER PATH<br>SERVICES |                      |
|                                                                 | I am following up<br>on atan:                   I thirty/Illness                 CNon-Injury                 Property Damage                 Theft | CPS Report              |                      |
|                                                                 |                                                                                                    |                         |                      |

(2) To continue adding your digital ID and make it available to use for signatures, locate the digital signature file you created earlier (1) and select the file (2). Click 'Open' (3). Enter the password you created for your file, and then click 'Next' (4).

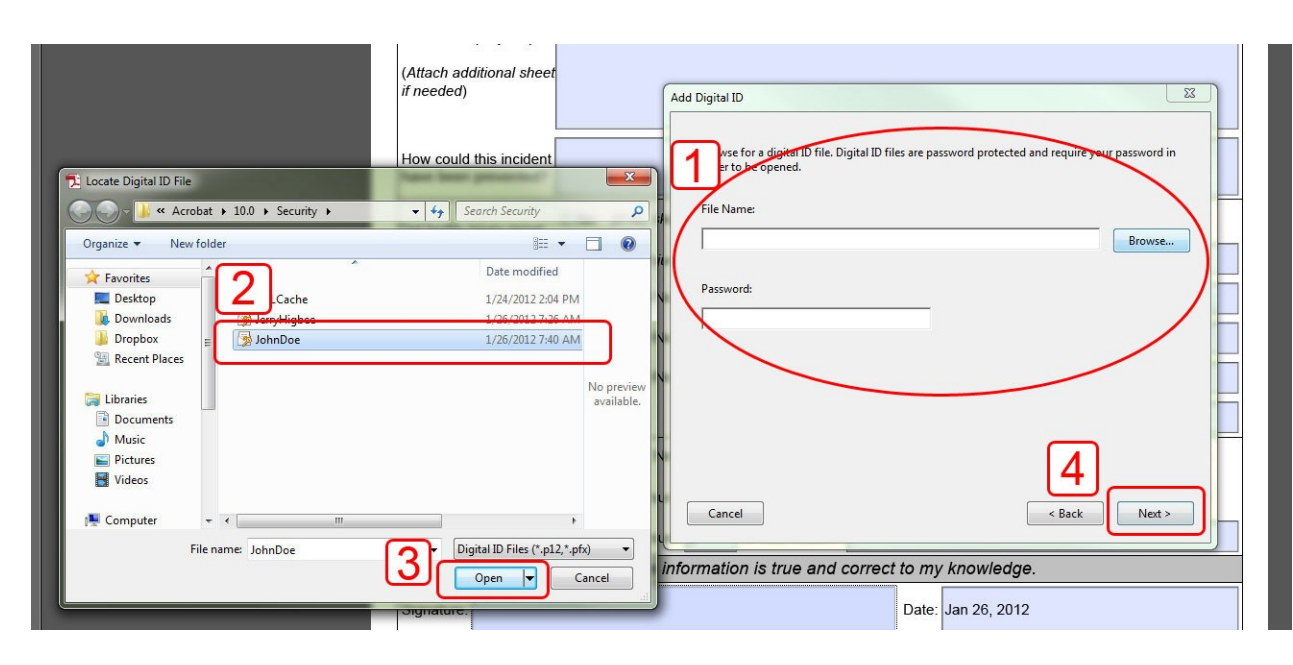

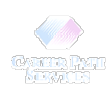

(3) View that your digital signature has been added to the list of signatures that can be used for signing and encryption. Click Finish.

| encryption: | IDs will be added to your list of | digital IDs that you can use for signing o |
|-------------|-----------------------------------|--------------------------------------------|
| Name        | Issuer                            | Expires                                    |
| John Doe    | John Doe                          | 2017.01.26 15:40:09 Z                      |
|             |                                   |                                            |
|             |                                   |                                            |
|             |                                   |                                            |

(4) To sign the Adobe document, enter the password you originally created for your signature. If you cannot remember your password, you will have to create a new digital signature. There is no password recovery mechanism for digital signatures. Click Sign.

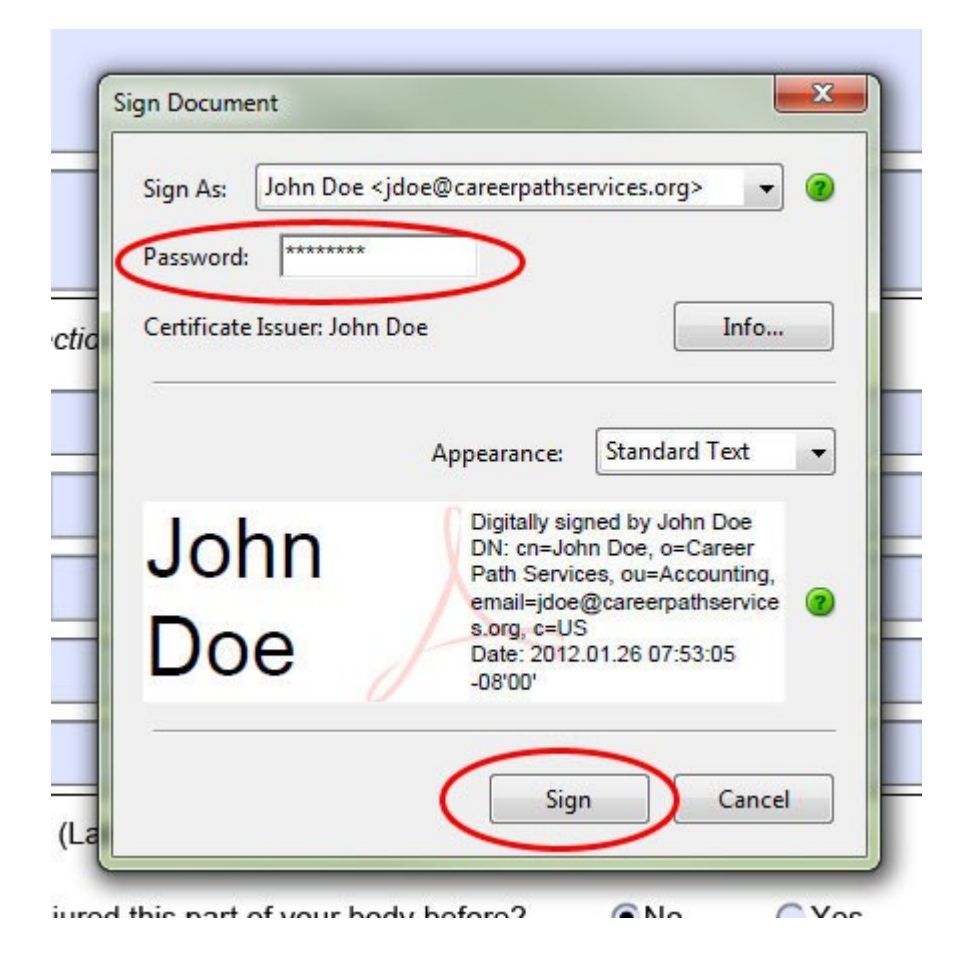

(5) Optionally rename the file you are signing. Click Save, whether or not you rename the file , to ensure the digital signature is saved to your document.

| Save in:      | 🍌 jhigbee 👻 👻                          | G 🦻 📂 🖽 -          |          |
|---------------|----------------------------------------|--------------------|----------|
| æ             | Name                                   | Date modified      | Туре     |
| -             | 📙 CPS                                  | 11/3/2011 1:01 PM  | File fol |
| Recent Places | 🌽 Miscellaneous                        | 11/28/2011 7:12 AM | File fol |
|               | Prior to Deployment                    | 10/24/2011 3:14 PM | File fol |
| <b>6</b>      | 🍌 Reports                              | 11/2/2011 9:50 AM  | File fol |
| Desktop       | 🐌 Web Backups                          | 11/28/2011 1:02 PM | File fol |
|               | 길 Web Documents                        | 10/25/2011 7:56 AM | File fol |
| 10 <b>00</b>  | 🔁 Cell Phone Reimburse - NOV-DEC 2011  | 12/28/2011 11:29   | Adobe    |
| Libraries     | DDD Incident Report Form               | 1/25/2012 10:05 AM | Adobe    |
|               | Home Internet Reimburse - NOV-DEC 2011 | 12/28/2011 11:32   | Adobe    |
|               | 🔁 Incident Report Form                 | 1/26/2012 7:47 AM  | Adobe    |
| Computer      | 🔁 JH Sick Leave Request - 31 JAN 2012  | 1/4/2012 5:18 PM   | Adobe    |
| -             | T NET PY11 AMEX Voucher                | 11/23/2011 1:34 PM | Adobe    |
|               | Designer PY11 AMEX Voucher             | 11/23/2011 1:33 PM | Adobe 1  |
| Network       | •                                      |                    | •        |
|               | File name: Incident Report Form        | -                  | Save     |
|               | Save as type: Adobe PDF Files (* odf)  |                    | Cancel   |

(6) Note the bluish gray bar at the top of the window indicating the validity of the digital signatures.You will also see that your signature has been added to the document.

| 1 Incident Report Form Sample.pdf - Adobe Reader                        |                                                                                           | - 0                                       |
|-------------------------------------------------------------------------|-------------------------------------------------------------------------------------------|-------------------------------------------|
| File Edit View Window Help                                              |                                                                                           | Tools Sign Comment Extended               |
| Signed and all signatures are valid. Please fill out the following form | You can save data typed into this form.                                                   | Signature Panel Fighlight Existing Fields |
|                                                                         | Please describe the<br>incident step by step:<br>// Attach additional sheet<br>if needed) |                                           |

Note: It is worth noting that signing a document often has the effect of locking some or all of the fields in the document from being edited. The reason for locking some or all of the fields is to ensure the document is not modified by someone else after a form has been signed by a particular user.

Congratulations - you are finished!